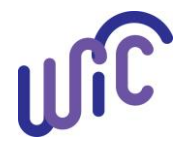

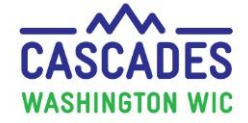

Follow this guidance for participants with a new medical documentation form to receive Infant Fruit and Vegetable Baby Foods instead of the Fruits and Vegetables Cash Value Benefit (CVB).

- Staff should always zero out the CVB benefits from the food prescription the system doesn't stop issuance of both.
- Staff should always review the prescription to make sure it's correct before issuing food benefits.
- 1. Staff review the MDF for completeness, ensuring the following sections are complete:
  - Box 1 Medical Diagnosis
  - Box 3 Length of Time
  - Box 4 WIC Supplemental Foods: Give infants fruits/vegetables in lieu of fruit/vegetable benefits
  - Box 5 Healthcare Provider Information
- 2. Void future benefits, if already issued, for the new food prescription to include the Infant Fruits and Vegetables baby foods.
- 3. Go to the Issue Benefits > Prescribe Food screen. Click the + to create a new food prescription.

| ▼Food Prescription                                                                                                    |                                 |                                                                                        |          |                         |        |
|----------------------------------------------------------------------------------------------------|---------------------------------|----------------------------------------------------------------------------------------|----------|-------------------------|--------|
| Food Prescription Date<br>4/22/2021 dp         WIC Category<br>Child         Age Category<br>2 yr to 5 yr         Family Issuance Day<br>5         J Issuance Frequency<br>3         Month(g) | 6/5/2020 9<br>12 to 23 Months 1 | /8/2020 10/5/2020 11/5/2020 12/<br>2 to 23 Months 12 to 23 Months 12 to 23 Months 12 ( |          |                         |        |
| ▼Food Prescription Items                                                                                                    |                                 |                                                                                        |          | Total Items: 8          |        |
| Category                                                                                                    |                                 | Subcategory                                                                            | Quantity | Category Max Quantity U | JOM    |
| Bread/Whole Grains                                                                                                    |                                 | Whole Wheat Bread or Whole Grains                                                      | 32       | 32 0                    | Junce  |
| Eggs                                                                                                    |                                 | Eggs - all WIC                                                                         | 1        | 1 D                     | ozen   |
| Legumes                                                                                                    |                                 | Peanut Butter/Beans All WIC                                                            | 1        | 1 C                     | TNR    |
| Milk - Fat Reduced                                                                                                    |                                 | Milk or Soy(1% & Nonfat) All WIC-Cow,Goat,Soy                                          | 3        | 4 Gi                    | allon  |
| Cheese or Tofu                                                                                                    |                                 | Cheese - all WIC                                                                       | 1        | 1 Pc                    | ound   |
| Breakfast Cereal                                                                                                    |                                 | Cereal All WIC -hot /cold                                                              | 36       | 36 O                    | lunce  |
| Juice - 64 oz                                                                                                    |                                 | Juice - All WIC - 64 oz carton                                                         | 2        | 2 C                     | TNR    |
| Fruit & Vegetables Cash Value                                                                                                    |                                 | Fruit and Vegetables - Cash Value Voucher                                              | \$9.00   | \$9.00 \$               | \$\$\$ |

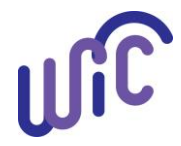

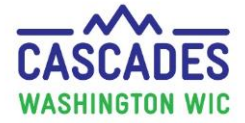

4. Click Save.

| Select the New Food Prescription Date |  |
|---------------------------------------|--|
| Food Prescription Date 5/3/2021       |  |
| Save Cancel                           |  |

- 5. Add Infant Fruits and Vegetables to the food prescription:
  - Select Infant Fruits & Vegetables from the Category drop down menu
  - Select Baby Food Fruit & Vegetables All WIC from the Subcategory drop down menu
  - Enter 144 in the Quantity field
  - Click Add Item

| ▼Food Prescription                                                                                                    |                                               |                               |          |  |  |
|----------------------------------------------------------------------------------------------------|-----------------------------------------------|-------------------------------|----------|--|--|
| Food Prescription Date<br>5/3/2021         WIC Category<br>Child         Age Category<br>2 yr to 5 yr         Family Issuance Day<br>5         J Issuance Frequency<br>3 Month(s)         9/8/2020<br>12 to 23 Months         10/5/2020<br>12 to 23 Months         11/5/2020<br>12 to 23 Months         12/2                                                                                                    |                                               |                               |          |  |  |
| ▼Food Prescription Items                                                                                                    |                                               | Total Item                    | is: 8 🕐  |  |  |
| Category                                                                                                    | Subcategory                                   | Quantity Category Max Quantit | ty UOM   |  |  |
| Bread/Whole Grains                                                                                                    | Whole Wheat Bread or Whole Grains             | 32 32                         | Ounce    |  |  |
| Eggs                                                                                                    | Eggs - all WIC                                | 1 1                           | Dozen    |  |  |
| Legumes                                                                                                    | Peanut Butter/Beans All WIC                   | 1 1                           | CTNR     |  |  |
| Mik - Fat Reduced                                                                                                    | Milk or Soy(1% & Nonfat) All WIC-Cow,Goat,Soy | 3.25 4                        | Gallon   |  |  |
| Cheese or Tofu                                                                                                    | Cheese - all WIC                              | 1 1                           | Pound    |  |  |
| Breakfast Cereal                                                                                                    | Cereal All WIC -hot /cold                     | 36 36                         | Ounce    |  |  |
| Juice - 64 oz                                                                                                    | Juice - All WIC - 64 oz carton                | 2 2                           | CTNR     |  |  |
| Fruit & Vegetables Cash Value                                                                                                    | Fruit and Vegetables - Cash Value Voucher     | \$9.00 \$9.00                 | \$\$\$\$ |  |  |
| Add Item to Food Prescription Category Subcategory Quantity Max / Med Max UOM                                                                                                    |                                               |                               |          |  |  |
| Infant Fruits & Vegetables Vegetables - All WIC Vegetables - All WIC Veg | r                                             |                               |          |  |  |

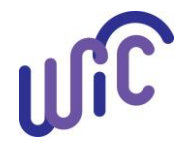

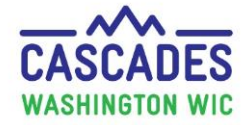

- 6. The Medical Documentation screen opens:
  - Complete the required fields.
  - Add Infant Fruit and Vegetable Baby Foods in the Non-Medical Food Prescribed field.
  - Click **Scan Document** and complete the required fields; click **Save**.
  - Click Save.

| Attach Medical Documentation                                                                                                  | Jav – Issuance Frequency                                           |                                                                                                    | 3 |
|----------------------------------------------------------------------------------------------------|--------------------------------------------------------------------|----------------------------------------------------------------------------------------------------|---|
| Prescription Dates<br>Effective Date ★ Expiration Date ★ Prescription Date<br>5/3/2021 ■ 113/2021 ■ 5/3/2021                  |                                                                    |                                                                                                    |   |
| Diagnosis Information           Medical Reason ★           Metabolic disorders/inborn errors of metabolism ▼   NA             | OR OR Verbal Order 🖈                                               |                                                                                                    |   |
| Physician Information Physician's Phone * Physician's Email Dr. Friend (456) 852-3698 Dr. Friend @email.co                    | n Medical Food Prescribed Infant Fruit and Vegetable Baby<br>Foods |                                                                                                    |   |
| Medical Food Prescription                                                                                                    |                                                                    | Total Items: 9                                                                                                    |   |
|                                                                                                    |                                                                    |                                                                                                    |   |
|                                                                                                    | Category                                                           | Subcategory                                                                                                    |   |
| Milk - Fat Reduced                                                                                                    | Category                                                           | Subcategory<br>Mik or Soy(1% & Nonfat) All WIC-Cow,Goat,Soy                                                                                                    |   |
| Mik - Fat Reduced                                                                                                    | ategory                                                            | Subcategory Mik or Soy(1% & Nonfat) All WiC-Cow, Goat, Soy Cheese - all WIC Cover, Goat, Soy                                                                                                    | * |
|                                                                                                    | ategory                                                            | Subcategory Milk or Soy(1% & Nonfat) All WIC-Cow, Goat, Soy Cheese - all WIC Cereal All WIC - hot, cold                                                                                                    | • |
| Mik - Fat Reduced Cheese or Tofu Breakfat Cereal Juic - 64 oz                                                                 | ategory                                                            | Subcategory           Mik or Sory(1% & Nonfat) AI WIC-Cow, Goat, Soy           Cheese - al WIC           Cereal AI WIC - hot, lood           Jüce - AI WIC - 64 or carton                                              | • |
| Mik - Fat Reduced     Cheese or Tofu     Breakfast Cereal     Juice - 64 oz     Fruit & Vegetables Cash Value                 | ategory                                                            | Subcategory Mik or Soy(1% & Nonfat) All WIC-Cow,Goat,Soy Cheese - all WIC Cereal All WIC - hot (cold Juice - All WIC - fot (cold Juice - All WIC - 64 oz carton Fruit and Vegetables - Cash Value Voucher              |   |
| Mik - Fat Reduced  Cheese or Tofu  Breakfast Cereal  Juice - 64 oz  Fruit & Vegetables Cash Value  Infant Fruits & Vegetables | ategory                                                            | Subcategory Mik or Soy(1% & Nonfat) All WIC-Cow, Goat, Soy Cheese - all WIC Cereal All WIC - hot / cold Juse - All WIC - 64 or corton Fruit and Vegetables - Cash Vulee Voucher Boby Food Fruit & Vegetables - All WIC |   |

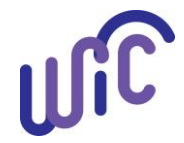

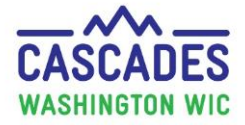

7. Zero out the Fruit and Vegetables CVB benefits - the system doesn't stop issuance of both.

| ▼Food Prescription                                                                             |                                                                                                    | (2)                                |
|------------------------------------------------------------------------------------------------|----------------------------------------------------------------------------------------------------|------------------------------------|
| Food Prescription Date WIC Category Age Category<br>5/3/2021 Child 2 yr to 5 yr 5 5 3 Month(s) | 6/5/2020 9/8/2020 10/5/2020 11/5/2020 12/<br>12 to 23 Months 12 to 23 Months 12 to 23 Months 12 to 23 Months 12 to 23 Months 12 |                                    |
| *Food Prescription Items                                                                       |                                                                                                    | Total Items: 9 🕢                   |
| Category                                                                                       | Subcategory                                                                                                    | Quantity Category Max Quantity UOM |
| Bread/Whole Grains                                                                             | Whole Wheat Bread or Whole Grains                                                                                               | 32 32 Ounce                        |
| Eggs                                                                                           | Eggs - all WIC                                                                                                    | 1 1 Dozen                          |
| Legumes                                                                                        | Peanut Butter/Beans All WIC                                                                                                    | 1 1 CTNR                           |
| Milk - Fat Reduced                                                                             | Milk or Soy(1% & Nonfat) All WIC-Cow,Goat,Soy                                                                                   | 3.25 4 Gallon                      |
| Cheese or Tofu                                                                                 | Cheese - all WIC                                                                                                    | 1 1 Pound                          |
| Breakfast Cereal                                                                               | Cereal All WIC -hot /cold                                                                                                    | 36 36 Ounce                        |
| Juice - 64 oz                                                                                  | Juice - All WIC - 64 oz carton                                                                                                  | 2 2 CTNR                           |
| Fruit & Vegetables Cash Value                                                                  | Fruit and Vegetables - Cash Value Voucher                                                                                       | \$0.00 \$9.00 \$\$\$\$             |
| Infant Fruits & Vegetables                                                                     | Baby Food Fruit & Vegetables - All WIC                                                                                          | 144 144 Ounce                      |
|                                                                                                |                                                                                                    |                                    |

8. Click Save.

| Alternate Funding | Medical Documentation | Save | Cancel |
|-------------------|-----------------------|------|--------|
|                   | TAB 📼                 | 100% |        |

- 9. Review Issue Food Instruments screen to make sure prescribed foods are correct, then click Issue.
- 10. The additional CVB amount will be automatically added to the participant's benefits.

This institution is an equal opportunity provider. Washington WIC doesn't discriminate.

To request this document in another format, call 1-800-841-1410. Deaf or hard of hearing customers, please call 711 (Washington Relay) or email <u>WIC@doh.wa.gov</u>.

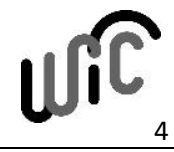

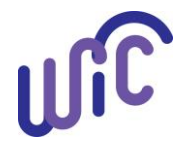

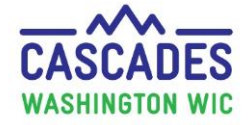

DOH 961-1251 October 2021

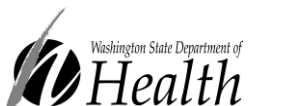